| 令和5年度4月より<br>固定資産税・都市計画税(償却資産税含む)、軽自動車税(種別割)の納税方法が変わります。                                                                                                |                                                                                                    |
|----------------------------------------------------------------------------------------------------|----------------------------------------------------------------------------------------------------|
| ttps://www.payment.eltax.lta.go.jp/<br>世方税お支払サイト<br>地方税のお支払が便利・簡単に!                                                                                     | スマホや<br>パソコンで<br>お支払が可能です eLマーク eL-QR eL番号                                                          |
| クレジットカード納付<br>・納付書兼納入済通知書の表面に「eL-QR」(QRコード)が印字され                                                                                                    | ている                                                                                                 |
| お支払サイトへアクセス→eL-QRの読み取り→クレンシトカート情報<br>・納付書兼納入済通知書の表面に「eL-QR」が印字されていない<br>お支払サイトへアクセス→eL番号(納付書兼納入済通知書表面の収<br><ご利用可能なカードブランド><br>「お支払サイト」のよくある質問を確認してください。 | ヘ刀<br>納機関番号等)を入力➡クレジットカード情報入力                                                                       |
| ※決済手数料は <mark>個人負担</mark> となります。<br>※「F-REGI公金支払い」は利用できません。                                                                                             |                                                                                                    |
| ・・・・・・・・・・・・・・・・・・・・・・・・・・・・・・・・・・・・                                                                                                    | ている<br>の登録 <b>⇒eL−QRをスキャン⇒</b> 金額を確認・決済                                                             |
| ・納付書兼納入済通知書の表面に「eL-QR」が印字されていないが、<br>スマホ決済アプリをインストール➡電子マネーのチャージor利用口座<br><令和5年度ご利用可能なアプリ><br>PayPay、LINEまたはLINEPay、auPAY、d払い、PayB、銀行Pay(ゆ               | コンビニエンスストア収納用のバーコード表示がある<br>の登録 <b>⇒バーコードをスキャン⇒</b> 金額を確認・決済<br>うちょPayなど)、楽天銀行コンビニ支払いサービス、J−CoinPay |
| ・納付書兼納入済通知書の表面に「eL-QR」(QRコード)が印字され<br>お支払サイトへアクセス→eL-QRの読み取り→金融機関を選択する                                                                                  | ている<br>ゥサイトへ移行                                                                                      |
| ・納付書兼納入済通知書の表面に「eL-QR」が印字されていない<br>お支払サイトへアクセス→eL番号(納付書兼納入済通知書表面の収<br><ご利用可能な金融機関><br>「お支払サイト」のよくある質問を確認してください。                                         | 納機関番号等)を入力➡金融機関を選択するサイトへ移行                                                                          |
| ペイジー番号発行                                                                                                    |                                                                                                    |
| ・納付書兼納入済通知書の表面に「eL-QR」(QRコード)が印字され<br>お支払サイトへアクセス⇒eL-QRの読み取り⇒ペイジー番号発行画                                                                                  | ている<br>i面                                                                                           |
| ・納付書兼納入済通知書の表面に「eL-QR」が印字されていない<br>お支払サイトへアクセス➡eL番号(納付書兼納入済通知書表面の収納機関番号等)を入力➡ペイジー番号発行画面<br><ご利用可能な金融機関><br>「お支払サイト」のよくある質問を確認してください。                    |                                                                                                    |
|                                                                                                    |                                                                                                    |
| eLTAXの利用者ID作成、口座の登録が必要です。<br>・納付書兼納入済通知書の表面に「eL-QR」(QRコード)が印字され<br>お支払サイトへアクセス→ログイン→eL-QRの読み取り→支払口座                                                     | ている<br>選択                                                                                           |
| ・納付書兼納入済通知書の表面に「eL-QR」が印字されていない<br>お支払サイトへアクセス→ログイン→eL番号(納付書兼納入済通知書表面の収納機関番号等)を入力→支払口座選択<br><ご利用可能な金融機関><br>「お支払サイト」のよくある質問を確認してください。                   |                                                                                                    |
| 金融機関窓口納付                                                                                                    | ・・・・・・・・・・・・・・・・・・・・・・・・・・・・・・・・・・・・・                                                               |
| <ul> <li>・納付書兼納入済通知書の表面に「eL-QR」(QRコード)が印字され</li> <li>全国のeL-QR対応金融機関で納付が可能です。</li> <li>・納付書兼納入済通知書の表面に「eL-QR」が印字されていない</li> </ul>                        |                                                                                                    |

納付書兼納入済通知書の裏面に記載の<mark>市税等収納取扱金融機関</mark>で納付が可能です。

QRコードは、株式会社デンソーウェーブの登録商標です。